出欠簿

## ●出欠簿とは?

各クラス、あるいは園全体の日ごとの出欠情報を 確認・登録することができる画面です。 登園の記録忘れやお休みの連絡が来てない園児様などが 一目でわかります。 また、出欠情報をまとめて登録することもできます。

#### ツリーメニュー > 園児 > 登降園 > 出欠簿

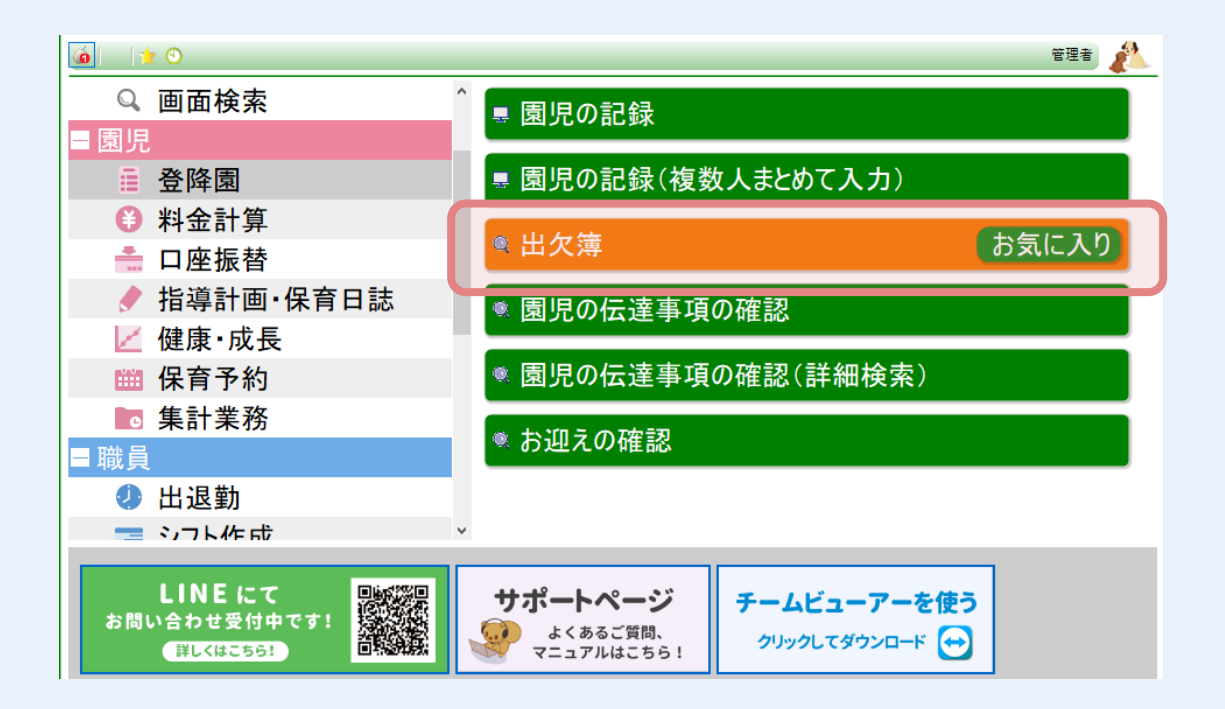

1/7

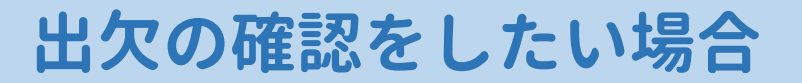

### ① 出欠情報を確認したい 組 を選択します。

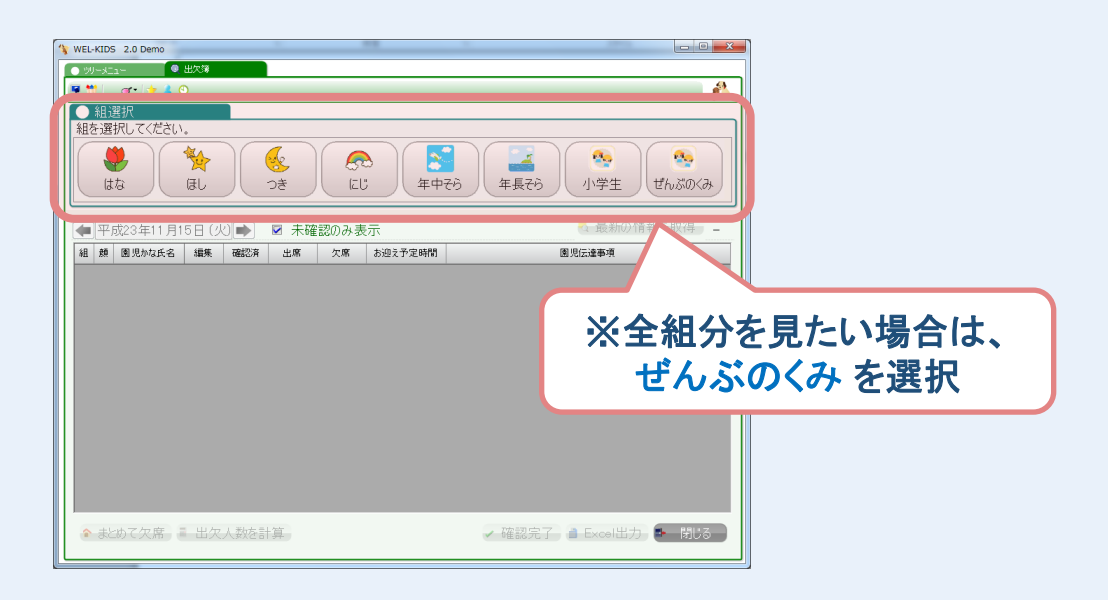

### ② 選択した組の園児様が表示されます。

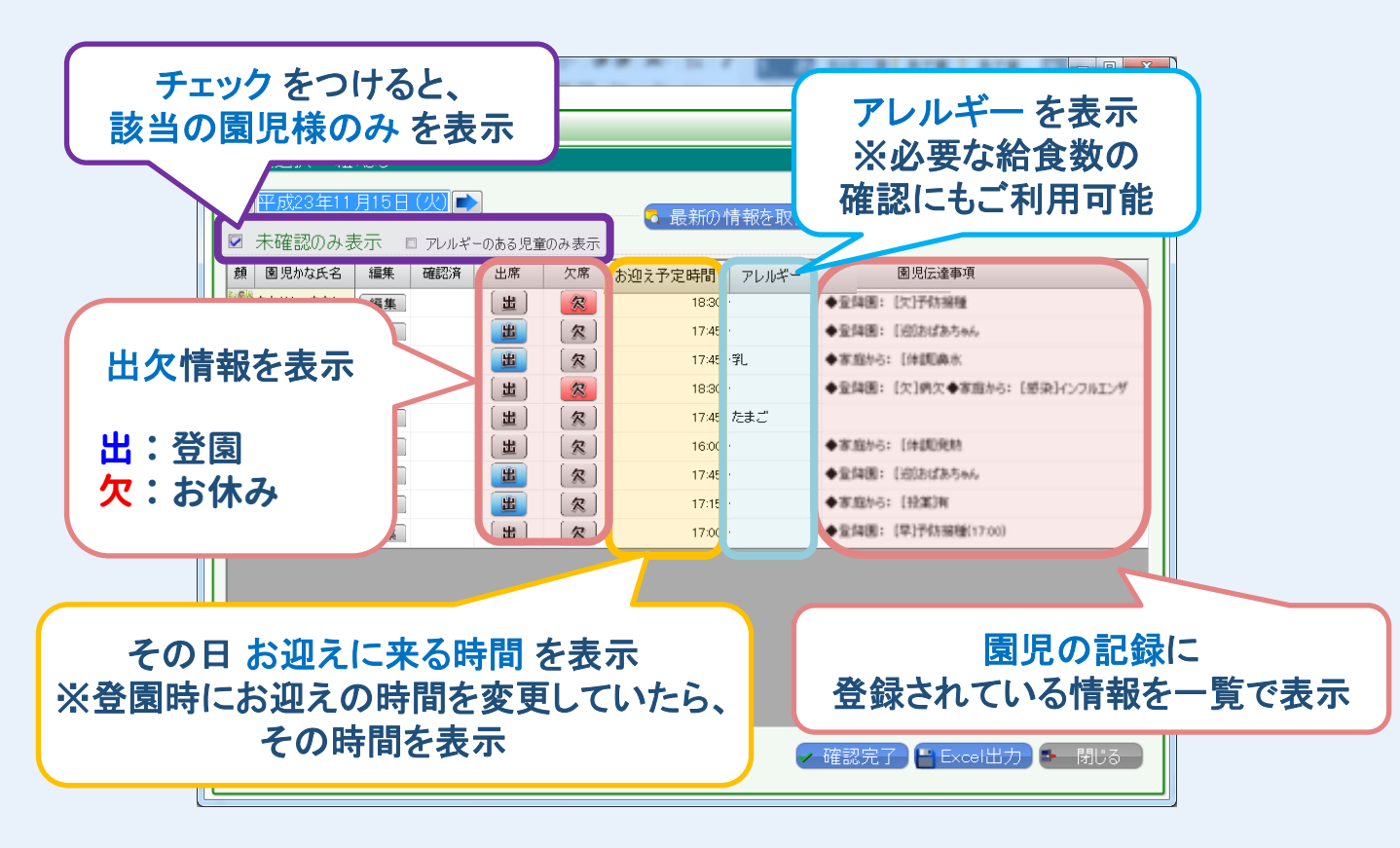

#### ※色がついていない場合は、 登園の記録忘れかお休みの登録忘れになります。

# 出欠情報を登録したい場合

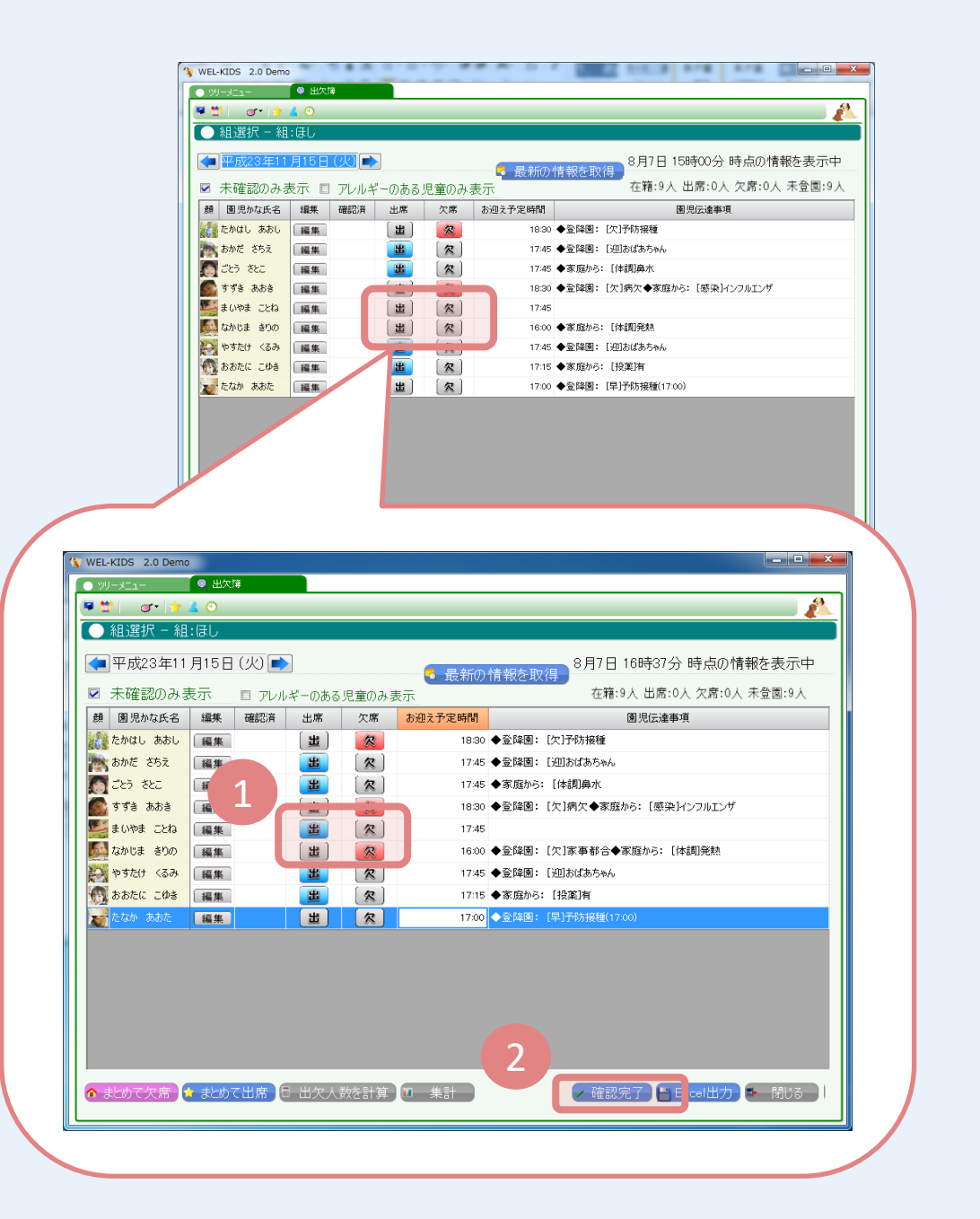

- ① 登園時の登録忘れは、出 ・欠席は、欠を押します。 ② 確認完了を押します。
- ③ 確認完了後、未確認のみ の園児様が表示されます。

### ※登園時の登録忘れの場合は出を押した時間が 登園時間として登録されます。 ※欠席の理由は家事都合として登録されます。

## ●詳細な登園時間や欠席理由を登録する場合

### ①対象園児様の 編集 を押します。

| WEL-KIDS 2.0 Demo                                           |                    |                |                                      |
|-------------------------------------------------------------|--------------------|----------------|--------------------------------------|
| <ul> <li>● ツリーメニュー</li> <li>● 出欠簿</li> <li>■ ● ●</li> </ul> |                    |                | A                                    |
| <ul> <li>組選択 - 組:ほし</li> </ul>                              |                    |                |                                      |
| ▲ 平成23年11月15日(火)                                            |                    | ■ 📮 最新の1       | ************************************ |
| ▲ 木唯記のみ衣示 □ アレ<br>額 風見かな6名 編集 確認                            | ルキーののる児里のみる        | 文小、<br>お迎え予定時間 | 图想法事項                                |
| たかはし あおし 編集                                                 | (出) 🔗              | 18:30          | ◆登降團:[欠]予防接種                         |
| あかだ さちえ 編集                                                  | <u></u><br>(名)     | 17:45          | ◆登降園: [迎]おばあちゃん                      |
| 🌆 ごとう さとこ 🛛 編集                                              | 🔳 〔宋〕              | 17:45          | ◆家庭から: [体調]鼻水                        |
| S 133 8.88                                                  | (出) 🔗              | 18:30          | ◆登降園: [欠]病欠◆家庭から: [感染]インフルエンザ        |
| 整まいやま ことね 編集                                                |                    | 17:45          |                                      |
| なかじま きりの                                                    |                    | 16:00          | ◆家庭から: [体調]発熱                        |
| いたけ くるみ 編集                                                  |                    | 17:45          | ◆登降園: [迎)おばあちゃん                      |
| あおたに こゆき 編集                                                 |                    | 17:15          | ◆家庭から: [投渠]有                         |
| 2017年1月1日日の日本の日本の日本の日本の日本の日本の日本の日本の日本の日本の日本の日本の日            |                    | 17:00          | ◆全隣選:[早] 予防接種(17:00)                 |
|                                                             |                    |                |                                      |
|                                                             |                    |                |                                      |
|                                                             |                    |                |                                      |
|                                                             |                    |                |                                      |
|                                                             |                    |                |                                      |
|                                                             |                    |                |                                      |
| 🍯 まとめく 火席 📔 雪とめく 出                                          | 篇   □ □ □ □ 八 叙を計算 | - 🏴 集計         | 🗸 唯認元了 🎽 Excel曲刀 🗣 閉じる               |
|                                                             |                    |                |                                      |

② 園児の記録から登園時間を入力し、登録します。

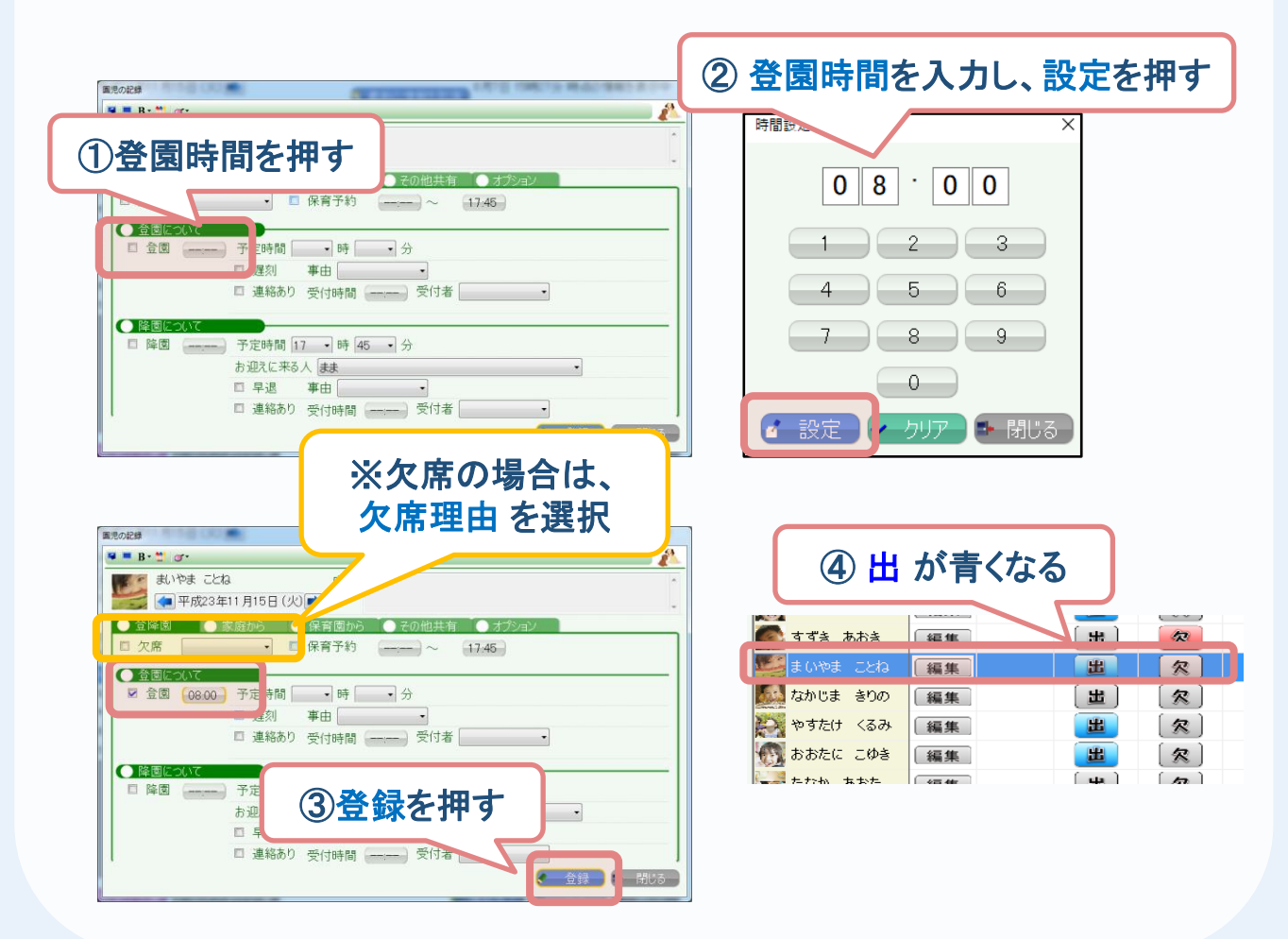

# まとめて出欠情報を登録したい場合

|  |    | WEL-KIDS 2.0 Demi                                                                                                    | 0                                                                                                    |            | _                                                                                                    |                                                                                                    |                                                                                                    |                                                                                                    |                                                                                                    | <b></b>                                                            |
|--|----|----------------------------------------------------------------------------------------------------|----------------------------------------------------------------------------------------------------|------------|----------------------------------------------------------------------------------------------------|----------------------------------------------------------------------------------------------------|----------------------------------------------------------------------------------------------------|----------------------------------------------------------------------------------------------------|----------------------------------------------------------------------------------------------------|--------------------------------------------------------------------|
|  |    | ● 99-メニュー                                                                                                    | - 出大師                                                                                                    | 1          |                                                                                                    |                                                                                                    |                                                                                                    |                                                                                                    |                                                                                                    |                                                                    |
|  |    | ● 11 @• 11<br>● 組選択 - 組                                                                                                    | <ul> <li>アレル</li> <li>年中子</li> </ul>                                                                                                    | /ギーのあ<br>ら | る児童の                                                                                                    | りみ表示                                                                                                    |                                                                                                    | _                                                                                                    | 在籍:9人 出席:0人 欠席:0人                                                                                                    | 未登園                                                                |
|  |    | ▼成23年11                                                                                                    | 月15日                                                                                                    |            |                                                                                                    |                                                                                                    |                                                                                                    |                                                                                                    | 8月7日 16時43分 時点の情報を表示                                                                                                    | <del>.</del>                                                       |
|  |    | ■ 未確認のみ!                                                                                                    | 表示                                                                                                    |            |                                                                                                    |                                                                                                    | 🧧 最新の1                                                                                                    | 青報を取る                                                                                                    | <b>a</b>                                                                                                    |                                                                    |
|  |    | 顔 圏児かな氏名                                                                                                    | 編集                                                                                                    | 確認済        | 出席                                                                                                    | 欠席                                                                                                    | お迎え予定時間                                                                                                    |                                                                                                    | 國児伝達事項                                                                                                    |                                                                    |
|  |    | ひらばやし かおる                                                                                                    | 編集                                                                                                    |            | <b>3</b>                                                                                                    | (欠)                                                                                                    | 18:00                                                                                                    | ◆登降團:                                                                                                    | [迎]おばあちゃん◆家庭から: [体調]酸熱                                                                                                    |                                                                    |
|  |    |                                                                                                    | 福集                                                                                                    |            | (出)                                                                                                    | (宋)                                                                                                    |                                                                                                    |                                                                                                    |                                                                                                    |                                                                    |
|  |    | あべ あやね                                                                                                    | 福集                                                                                                    |            | 出                                                                                                    | (宋)                                                                                                    | 18:30                                                                                                    |                                                                                                    |                                                                                                    |                                                                    |
|  |    | まおおの きいち                                                                                                    | 福集                                                                                                    |            | 88                                                                                                    | 8                                                                                                    |                                                                                                    |                                                                                                    |                                                                                                    |                                                                    |
|  |    | (いしかわ おとは                                                                                                    | 福集                                                                                                    |            | 8                                                                                                    | (宋)                                                                                                    |                                                                                                    |                                                                                                    |                                                                                                    |                                                                    |
|  |    | ない やまだ かっぺい                                                                                                    | 福集                                                                                                    |            | 88                                                                                                    | 8                                                                                                    |                                                                                                    |                                                                                                    |                                                                                                    |                                                                    |
|  |    | 😪 いわたに けんご                                                                                                    | 10.10                                                                                                    |            | [#1]                                                                                                    | 22                                                                                                    | 17:00                                                                                                    | ◆登録頁:                                                                                                    | [次]接続(病院受診)                                                                                                    |                                                                    |
|  |    | 5 bach (t)                                                                                                    | 12.95                                                                                                    |            | [#1]                                                                                                    | ( <b>*</b> )                                                                                                    |                                                                                                    |                                                                                                    |                                                                                                    |                                                                    |
|  |    |                                                                                                    | CINING                                                                                                    |            | (=)                                                                                                    | (10)                                                                                                    |                                                                                                    |                                                                                                    |                                                                                                    |                                                                    |
|  |    |                                                                                                    |                                                                                                    |            | 田火人                                                                                                    | 叙を計具                                                                                                    | ● 集計                                                                                                    |                                                                                                    | ✓ 唯認元 」 🚰 Excel並力 💽 閉しる                                                                                                    |                                                                    |
|  |    | <u>P</u>                                                                                                    | 貢問                                                                                                    |            |                                                                                                    |                                                                                                    |                                                                                                    |                                                                                                    | ×                                                                                                    |                                                                    |
|  | 21 | はいを                                                                                                    |                                                                                                    | )<br>罪     |                                                                                                    | に席が選<br>欠席を                                                                                                    | 選択されてい:<br>選択します。<br>はい(Y)                                                                                                    | ない園)<br>よろしい                                                                                                    | だっいて、<br>いですか?<br>いいえ(N)                                                                                                    |                                                                    |
|  | 2  | KULKDS 2.0 Demo     WELKDS 2.0 Demo     WELKDS 2.0 Demo     WELKDS 2.0 Demo     WELKDS 2.0 Demo     WELKDS 2.0 Demo     WELKDS 2.0 Demo     WELKDS 2.0 Demo     WELKDS 2.0 Demo     WELKDS 2.0 Demo     WELKDS 2.0 Demo                                                                                                    |                                                                                                    |            | 注: 「一のあ<br>」                                                                                                    |                                                                                                    | <ul> <li>         揺択されてい、         ばたい(Y)         <ul> <li>             はい(Y)             のとうな時和             のなうな時和             10         </li> </ul> </li> </ul> | ない園<br>よようしい<br>) 情報を<br>1<br>. ○ ◆ 至隣<br>◆ 全隣                                                                                                    | 見について、<br>にですか?<br>いいえ(N)<br>8月7日 16時43分 時点の情報3<br>在福:9人 出席:0人 欠席:0人 未登<br>圏灯に読事項<br>第: [20]8:(なあ5%)・家庭から: [(時期)熟悉                                                                                                    | - (<br>表示<br>割:9人                                                  |
|  | 2  | KULKDS 2.0 Demo     WELKDS 2.0 Demo     WELKDS 2.0 Demo     WELKDS 2.0 Demo     WELKDS 2.0 Demo     WELKDS 2.0 Demo     WELKDS 2.0 Demo     WELKDS 2.0 Demo     WELKDS 2.0 Demo     WELKDS 2.0 Demo     WELKDS 2.0 Demo                                                                                                    |                                                                                                    |            | I席・欠く<br>とめてく<br>出席<br>出席<br>出席<br>出席<br>上<br>二                                                                                                    | 20年の9月<br>20年の19月<br>20年の9月<br>20年の11<br>20年の11<br>20年の11<br>20年の11<br>20年の11<br>20年の11<br>20年の11<br>20年の11<br>20年の11<br>20年の11<br>20年の11<br>20年の11<br>20年の11<br>20年の11<br>20年の11<br>20月<br>20年の11<br>20年01<br>20年01<br>2011<br>20月<br>20月<br>20月<br>20月<br>20月<br>20月<br>20月<br>20月<br>20月<br>20月 |                                                                                                    | ない園<br>よろしい<br>)<br>(1 報を<br>○ 全国間<br>○ 全国間<br>○ 全国間<br>3 3                                                                                            | 見について、<br>ですか?<br>いいえ(N)<br>8月7日 168時43分 時点の情報3<br>在第:9人 出席:0人 欠席:0人 未登<br>国内広論事項<br>18: [10]bt(はあ5%)◆家庭から: [(特別読知<br>18: [大)事事群合                                                                                                    | ·<br>·<br>·<br>·<br>·<br>·<br>·<br>·                               |
|  | 2  | WELKIDS 2.0 Demo     WELKIDS 2.0 Demo     UDULIT     UDULIT     UDULI | <ul> <li>()</li> <li>()</li> <li< td=""><td></td><td>1席・欠<br/>とめて<br/>3<br/>出<br/>3<br/>王<br/>3<br/>王<br/>3<br/>王<br/>3<br/>王<br/>3<br/>王<br/>3<br/>王<br/>3<br/>王<br/>3<br/>王<br/>3<br/>王</td><td>2、席が语<br/>文、席<br/>を<br/>で<br/>、<br/>文、席<br/>を<br/>で<br/>、<br/>文、席<br/>を<br/>で<br/>、<br/>、<br/>、<br/>、<br/>席<br/>を<br/>で</td><td><ul> <li>         揺択されてい。         選択します。         はい(Y)         はい(Y)      </li> <li>         かみがえ場所         10      </li> </ul></td><td>ない園<br/>ようしい</td><td>見について、<br/>にですか?<br/>いいえ(N)<br/>8月7日 10時43分 時点の情報税<br/>在第:9人 出所:0人 欠第:0人 未登<br/>■児伝達事項<br/>B: [203bはあ5%人◆家庭から: [14初報始<br/>B: [213bはあ5%人◆家庭から: [14初報始<br/>B: [213bはあ5%人◆家庭から: [14初報始<br/>B: [213bはあ5%人◆家庭から: [14初報始</td><td>■</td></li<></ul> |            | 1席・欠<br>とめて<br>3<br>出<br>3<br>王<br>3<br>王<br>3<br>王<br>3<br>王<br>3<br>王<br>3<br>王<br>3<br>王<br>3<br>王<br>3<br>王                                                                                                 | 2、席が语<br>文、席<br>を<br>で<br>、<br>文、席<br>を<br>で<br>、<br>文、席<br>を<br>で<br>、<br>、<br>、<br>、<br>席<br>を<br>で                                                                                                    | <ul> <li>         揺択されてい。         選択します。         はい(Y)         はい(Y)      </li> <li>         かみがえ場所         10      </li> </ul>                                   | ない園<br>ようしい                                                                                                    | 見について、<br>にですか?<br>いいえ(N)<br>8月7日 10時43分 時点の情報税<br>在第:9人 出所:0人 欠第:0人 未登<br>■児伝達事項<br>B: [203bはあ5%人◆家庭から: [14初報始<br>B: [213bはあ5%人◆家庭から: [14初報始<br>B: [213bはあ5%人◆家庭から: [14初報始<br>B: [213bはあ5%人◆家庭から: [14初報始                                                                                                    | ■                                                                  |
|  | 2  | はしいを     ないを     ない     ない    |                                                                                                    |            | 席・欠<br>た<br>一の<br>ま<br>出<br>二<br>出<br>二<br>出<br>二<br>出<br>二<br>二<br>二<br>二<br>二<br>二<br>二<br>二<br>二<br>二<br>二<br>二<br>二                                                                                         | 定意が<br>予定<br>まいのの<br>次度<br>を<br>・<br>、<br>、<br>、<br>、<br>、<br>、<br>、<br>、<br>、<br>、<br>、<br>、<br>、                                                                                                    | <ul> <li></li></ul>                                                                                                    | ない図」<br>ようしい                                                                                                    | 見について、<br>いですか? しいたえ(N) 8月7日 108時43分 時点の情報 在福39人出席:0人 欠席:0人 天常 国际会社専邦 部: [203b:04からか、◆家庭から: [4時調練法 部: [213b:04からか、◆家庭から: [4時調練法 部: [213b:04からか、◆家庭から: [4時調練法 部: [213b:04からか、◆家庭から: [4時調練法 部: [213b:04からか、◆家庭から: [4時調練法 部: [213b:04からか、◆家庭から: [4時調練法 部: [213b:04からか、◆家庭から: [4時調練法 部: [213b:04からか、◆家庭から: [4時調練法 部: [213b:04からか、◆家庭から: [4時調練法 部: [213b:04からか、◆家庭から: [4時調練法 部: [213b:04からか、◆家庭から: [4時調練法 部: [213b:04からか、◆家庭から: [4時調練法 部: [213b:04からの、●家庭からの [400] 第: [213b:04からの、●家庭からの [400] 第: [213b:04からの、●家庭からの [400] 部: [213b:04 ○ 四の [400] 第: [213b:04 ○ 四の [400] 第: [213b:04 ○ 四の [400] 第: [213b:04 ○ 四の [400] 第: [213b:04 ○ 四の [400] [213b:04 ○ □ [400] [213b:04 ○ □ [400] [213b:04 ○ □ [400] [213b:04 ○ □ [400] [213b:04 ○ □ [400] [213b:04 ○ □ [400] [213b:04 ○ □ [400] [213b:04 ○ □ [400] [213b:04 ○ □ [400] [213b:04 ○ □ [400] [213b:04 ○ □ [400] [213b:04 ○ □ [400] [213b:04 ○ □ [400] [213b:04 ○ □ [400] [213b:04 ○ □ [400] [213b:04 ○ [400] [213b:04 ○ [400] | <br>■<br>■<br>19/                                                  |
|  | 2  | KUL-KIDS 2.0 Demo     Comparison     Comparison     Compar | (間) () ()                                                                                                    |            | 唐・欠<br>た<br>の<br>お<br>二<br>の<br>お<br>て<br>、<br>の<br>お<br>て<br>、<br>の<br>お<br>て<br>、<br>出<br>思<br>め<br>て<br>、<br>の<br>ま<br>、<br>の<br>て<br>の<br>ろ                                                                 | たまのの<br>で、席が受<br>たまのの<br>の<br>を<br>を<br>る<br>る<br>る<br>る<br>る<br>る<br>る<br>る<br>る<br>る<br>る<br>る<br>名                                                                                                    | 差択されてい:<br>注訳します。<br>はい(Y) ▲ たい(X) ▲ たい(X) ■ たい(X) ■ 18                                                                                                    | ない園)<br>よろしい<br>)<br>)<br>(前 祝を<br>2<br>)<br>)<br>(前 祝を<br>)<br>)<br>(<br>)<br>(<br>)<br>(<br>)<br>(<br>)<br>(<br>)<br>(<br>)<br>(<br>)<br>(<br>)<br>( | 見について、<br>ですか? しいえ(N) 8月7日 108時43分 時点の情報役<br>在福:9人 出席:0人 欠第:0人 未登<br>国気法事項 第: ビジンボイン (大第:0人 未登) 第: ビジンボル(本)の(市場)の 第: ビジンボル(本)の(市場)の 第: ビジンボル(本)の(市場)の 第: ビジンボル(本)の(市場)の(市場)の 第: ビジンボル(本)の(市場)の(市場)の(市場)の(市場)の(市場)の(市場)の(市場)の(市場                                                                                                    | ■<br>-<br>-<br>-<br>-<br>-<br>-<br>-<br>-<br>-<br>-<br>-<br>-<br>- |
|  |    | tetus 2.0 Demo     tetus 2.0 Demo     tetus |                                                                                                    |            | 唐・<br>大<br>-<br>の<br>ま<br>-<br>の<br>ま<br>-<br>の<br>ま<br>-<br>の<br>ま<br>-<br>の<br>ま<br>-<br>の<br>ま<br>-<br>の<br>ま<br>-<br>の<br>ま<br>-<br>の<br>ま<br>-<br>-<br>-<br>-<br>-<br>-<br>-<br>-<br>-<br>-<br>-<br>-<br>- | で<br>度<br>が<br>语<br>が<br>语<br>を<br>で<br>、<br>、<br>、<br>、<br>、<br>、<br>、<br>、<br>、<br>、<br>、<br>、<br>、                                                                                                    | 諾択されてい。     選択します。     はい(Y)     はい(Y)     むんがえ 単い     なんがえ 単い     18     19     19     19     19     17                                                          | ない園<br>)情報を<br>シ<br>全国朝<br>・<br>全国朝<br>・<br>全国朝<br>・<br>全国朝<br>・<br>全国朝<br>・<br>全国朝<br>・<br>全国朝<br>・<br>の<br>・<br>・                                    | <ul> <li>見了日 16時43分 時点の情報</li> <li>1015式(N)</li> <li>3月7日 16時43分 時点の情報</li> <li>在第:9人 出席:0人 欠死:0人 未登<br/>度児伝達事項</li> <li>(2)回5はあかん◆家庭から: (付取締約<br/>選: (欠済事群合</li> <li>(2)に欠済事群合</li> <li>(2)に欠済事群合</li> <li>(2)に次済事群合</li> <li>(2)に次済事群合</li> <li>(2)に次済事群合</li> </ul>                                                                                                    | ■<br>()<br>()<br>()<br>()<br>()<br>()<br>()<br>()<br>()<br>()      |

園児様がすべて 欠

になったことを確認

#### ※まとめて出席も同様の手順になります。

◆ まとめて欠席 🔹 まとめて出席 📴 出欠人数を計算 🔟 集計

④ 確認完了 を押す

✓ 確認完了 Excel出力 Excel出力 F 開

#### 一括で 詳細な登園時間や欠席理由を入力したい場合は、 ツリーメニュー > 登降園 > 園児の記録(複数人まとめて入力) から可能です。

WELKIDS CONFIDENTIAL Copyright 2021 WELKIDS Co. LTD

## 出欠人数を把握したい場合

### 出席者数や男女比、遅刻・早退人数を 簡単に集計することができます。

| 🛚 🖞 👘 🐨 🙀 🛓 📀                         |       |              |       |     |         |                                   |
|---------------------------------------|-------|--------------|-------|-----|---------|-----------------------------------|
| ● 組選択 - 組:ぜん                          | ፚወくみ  |              |       |     |         |                                   |
| (1) 東武22 年11 日15                      |       | -            |       |     |         | 0月7日 17時00스 時占の特報を実子す             |
| ━━━━━━━━━━━━━━======================= |       |              |       |     | 最新の情報を  | を取得                               |
| ☑ 未確認のみ表示                             | 0 PV. | <b>ルギーのあ</b> | る児童のみ | 表示  |         | 在籍:9人 出席:0人 欠席:0人 未登園:9人          |
| 組 顔 園児かな氏名                            | 編集    | 確認済          | 出席    | 欠席  | お迎え予定時間 | 圈児伝達事項                            |
| 🜷 ស やました かおる                          | 編集    |              | 出     | (宋) | 17:15   | 5 ◆登降園: [遅]検診(病院受診).5四]おじいちゃん     |
| 🜷 🍂 なとり おとは                           | 編集    |              | 出     | (宋) | 10:00   | ● 登降園: [〕迎おばさん                    |
| 😻 🌠 はまだ えりな                           | 編集    |              | 出     | (宋) | 18:30   | ●登降園: [辺)おばあちゃん                   |
| 🥮 🌨 どいざき あやね                          | 編集    |              | 出     | [宋] | 16:30   | ) ◆家庭から: [けが]こぶ                   |
| 🌷 🄼 いのうえ けんや                          | 編集    |              | 出     | (宋) | 17:30   | ●登降園: [遅]検診(病院受診)(13:00)[迎]おばあちゃん |
| 🌷 🧱 こだま けいいち                          | 編集    |              | 出     | (宋) | 17:30   | ●登降園: [早]家事都合(17:30)              |
| 🥮 🁩 もり えりか                            | 編集    |              | 出     | [宋] | 17:30   | ◆家庭から: [体調]鼻水                     |
| 🥮 👹 しみず しゅんいち                         | 編集    |              | 出     | (宋) | 18:00   | ● 登降園: [〕迎おじいちゃん                  |
| 🥮 🤦 ටරඹ් ගරව                          | 編集    |              | [畫]   | 衆   |         | ◆登降團: [欠]家事都合.[運]検診(病院受診)         |
| 铃 🎆 たかはし あおし                          | 編集    |              | [畫]   | 衆   | 18:30   | ● 登降團: [欠]予防接種                    |
| 铃 🎠 おかだ さちえ                           | 編集    |              | 出     | (宋) | 17:45   | 5 ◆登降園: [〕迎おばあちゃん                 |
| 🙀 🚮 ඊහි බස                            | 編集    |              | 出     | (欠) | 17:45   | 5 ◆家庭から: [体調]鼻水                   |
| 🕎 🌇 ಕತೆಕೆ ಹೆಹಕಿ                       | 編集    |              | [畫]   | 衆   | 18:30   | ) ◆登降團: [欠]病欠◆家庭から: [感染]インフルエンザ   |
| 🐪 🌉 ಕಂಳಕ ಪಟಣ                          | 編集    |              | 出     | (欠) | 17:45   | 5                                 |
| 🎨 🌆 なかじま きりの                          | 編集    |              | (出)   | (欠) | 16:00   | ◆家庭から: [体調]発熱                     |

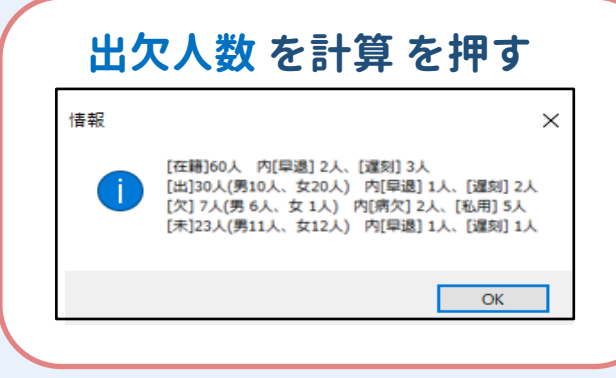

各組単位での給食の必要個数、 あるいはその日の出欠情報が 必要な場合などに ご利用ください。

集計 集計 項目 キッズ 出席数 27 2 ŴВ. 登園した園児様の中で、 뛲. 1 落花生 1 アレルギーのある園児様の人数 アレルギー合計 を集計します。 ※選択肢は個別項目の設定にて追加・編集可能です。 

# 出欠簿を印刷したい場合

| ≫U-x=a-<br>    <b>1</b> ⊙ | 出欠簿    |                      |           |       |           |       | 管理者 ? 🍂                  |                                        |
|---------------------------|--------|----------------------|-----------|-------|-----------|-------|--------------------------|----------------------------------------|
| ) 組選択 - 組:キッズ             |        |                      |           |       |           |       |                          | 「 Excel出刀                              |
| 付 🧰 令和3年5月13              | 3 (木)  |                      |           |       | 🗧 最新の情報を取 | 4     | 5月13日 19時40分 時点の情報を表示中   | Everylike the                          |
| 未確認のみ表示 🔲                 | アレルギーの | ある児童の                | み表示       |       |           | 在親    | :26人 出席:18人 欠席:8人 未登圈:0人 | Excel # /J                             |
| 類 國児漢字氏名                  | 編集     | 確認済                  | 出席        | 欠席    | お迎え予定時間   | アレルギー | 國児伝達事項 ^                 | <ul> <li>出力するExcelを選択してくださ(</li> </ul> |
| ▶ 後ほど削除                   | 編集     | ~                    | (出)       | 8     |           |       | ◆登降團:[欠]家事都合…            | <ul> <li>出欠簿</li> </ul>                |
| 🦻 2020年度入園                | 編集     | ~                    | 出         | ( ?)  |           |       |                          |                                        |
| 😼 315テスト                  | 編集     | × .                  | (出)       | 8     |           |       | ◆登降團:[欠]家事都合…            | ○ アレルキー集計表                             |
| AWS用テスト圏児                 | 編集     | ~                    | 出         | (欠)   |           |       |                          | ○ 保育日誌                                 |
| ID統合テスト圏児                 | 福集     | ~                    | 出         | (々)   |           |       |                          |                                        |
| > 加藤 浩三                   | 編集     | × .                  | 出         | ( 🛠 ) |           |       |                          |                                        |
| > 河野 次郎                   | 福集     | × .                  | ( <u></u> | R     |           |       | ◆登降圈: [欠]家事都合…           |                                        |
| 白井 ケンゾウ                   | 福集     | <ul> <li></li> </ul> | [畫]       | 8     |           |       | ◆登降園:[欠]家事都合…            |                                        |
| 计内 龍馬                     | 編集     | × .                  | (出)       | 8     |           |       | ◆登降園:[欠]家事都合…            |                                        |
| ラダン レイ                    | 編集     | × .                  | 出         | 8     |           |       |                          | ● 出力オブション                              |
| テスト②                      | 編集     | ~                    | 出         | 农     |           |       |                          | 出力先 C:¥Users¥n0516¥De                  |
| 🌛 濵田 ガク                   | 編集     | ~                    | 出         | 8     |           |       | ◆登降國:[欠]家事都合             | ファイル名 2021年5月13日 出生                    |
| 🍺 浜辺 南                    | 編集     | × .                  | 出         | 8     |           |       |                          | ,,,,,,,,,,,,,,,,,,,,,,,,,,,,,,,,,,,,,, |
| ☆ まとめて欠席 😭                | まとめて出席 | 日出欠                  | 人数を計算     |       | iā†       | ~     |                          |                                        |
|                           |        |                      |           |       |           |       |                          |                                        |

●出力されるExcel

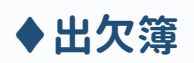

|                                 | 出欠簿                                                             |                                                                          |                                |             |                                   |                                      |  |  |  |  |  |  |  |
|---------------------------------|-----------------------------------------------------------------|--------------------------------------------------------------------------|--------------------------------|-------------|-----------------------------------|--------------------------------------|--|--|--|--|--|--|--|
| 道:<br>石糠:<br>出底:<br>欠成:<br>未安園: | キッズ<br> 産業126人 内に<br> 出]18人(男14人<br> 2218人(男7人。<br> 余] 0人(男 0人) | 早速10人、「運和10人<br>、女 4人)内(早速10人、「建<br>女 1人)内(晩文10人、「秋明<br>女 0人)内(単速10人、「運転 | til o.J.<br>11 8.J.<br>11 0.J. |             | -<br>-<br>-                       | 2021 年5 月13日<br>5月13日 19時492 時点の新催です |  |  |  |  |  |  |  |
| No                              | クラス名                                                            | 圖現名                                                                      | 出欠                             | 8월2<br>주도학위 | アレルギー種類                           | 伝達争項                                 |  |  |  |  |  |  |  |
| 1                               | キッズ                                                             | ロテスト                                                                     | 出席                             |             |                                   |                                      |  |  |  |  |  |  |  |
| 2                               | キッズ                                                             | 内竹 ドラゴン                                                                  | 出席                             |             |                                   |                                      |  |  |  |  |  |  |  |
| 3                               | キッズ                                                             | 大岡 良太                                                                    | 淵底                             |             |                                   |                                      |  |  |  |  |  |  |  |
| 4                               | キッズ                                                             | おたより見れるがテフト                                                              | 出席                             |             |                                   |                                      |  |  |  |  |  |  |  |
| 5                               | キッズ                                                             | 小羽 太郎                                                                    | Ш.M.                           |             |                                   |                                      |  |  |  |  |  |  |  |
| 6                               | キッズ                                                             | しまたにくお                                                                   | 出席                             |             |                                   |                                      |  |  |  |  |  |  |  |
| 7                               | キッズ                                                             | 「「「「」」(本)                                                                | <b>ж</b> я                     |             | 線乳小麦.そば、薄花生、<br>えび.かにその他(たま<br>ご) |                                      |  |  |  |  |  |  |  |
| 8                               | キッズ                                                             | 堤下 明利                                                                    | 出席                             | 1           | • •                               |                                      |  |  |  |  |  |  |  |
| 9                               | キッズ                                                             | 塔本 明利                                                                    | 出席                             |             |                                   | ーン                                   |  |  |  |  |  |  |  |
| 10                              | キッズ                                                             | 堤下 友則                                                                    | 次席                             |             |                                   | ◆登時間:<br>【欠該商都合1.1                   |  |  |  |  |  |  |  |
| 11                              | キッズ                                                             | テスト                                                                      | 欠席                             |             |                                   | ◆登陸盤:<br>【欠]家楽紹合!!                   |  |  |  |  |  |  |  |

### ♦保育日誌

| i i        |                                                                                                  | 5月          | 13日(木)         | 保育日誌 | 強認者  |  |  |  |  |  |  |  |  |  |
|------------|--------------------------------------------------------------------------------------------------|-------------|----------------|------|------|--|--|--|--|--|--|--|--|--|
| 出成:<br>欠成: | 講: 19人 <b>蜀長 主任 居任</b><br>違: 0.人便 死見テスト:ほほど紛除:315テスト:J野 次郎白井 クンソウ(竹内<br>言思:河田 ガク)<br>たどもの様子・張り返り |             |                |      |      |  |  |  |  |  |  |  |  |  |
| 721        | ともの様子・ <b>第</b> 号逸り                                                                              |             |                |      |      |  |  |  |  |  |  |  |  |  |
|            |                                                                                                  |             |                |      |      |  |  |  |  |  |  |  |  |  |
| No         | 組名                                                                                               | 園児名         | 出欠             | 症状   | 園記載欄 |  |  |  |  |  |  |  |  |  |
| 1          | キッズ                                                                                              | ロテスト        | 熟悉             |      |      |  |  |  |  |  |  |  |  |  |
| 2          | キッズ                                                                                              | 内竹 ドラゴン     | 出席             |      |      |  |  |  |  |  |  |  |  |  |
| 3          | キッズ                                                                                              | 大間 良太       | 出席             |      |      |  |  |  |  |  |  |  |  |  |
| 4          | キッズ                                                                                              | おたより見れるかテフト | 出席             |      |      |  |  |  |  |  |  |  |  |  |
| 5          | キッズ                                                                                              | 小羽 太郎       | 出席             |      |      |  |  |  |  |  |  |  |  |  |
| 6          | キッズ                                                                                              | しまたしくお      | 出席             |      |      |  |  |  |  |  |  |  |  |  |
| 7          | キッズ                                                                                              | 「関節 マキ      | 出席             |      |      |  |  |  |  |  |  |  |  |  |
| 8          | キッズ                                                                                              | 壞下 明利       | 出席             | 0    | A 11 |  |  |  |  |  |  |  |  |  |
| 9          | キッズ                                                                                              | 塚本 明利       | 出席             | ~-   | >    |  |  |  |  |  |  |  |  |  |
| 10         | キッズ                                                                                              | 堤下 发則       | 欠席(家事都<br>合しし) |      | -    |  |  |  |  |  |  |  |  |  |

## ♦アレルギー集計表

| 7  | アレルギー集計表 |             |       |          |     |     |      |      |       |      |            |      |             |
|----|----------|-------------|-------|----------|-----|-----|------|------|-------|------|------------|------|-------------|
| 20 | 21年5月1   | 3日(木)       |       |          |     |     |      |      |       |      |            |      |             |
|    |          |             |       |          |     |     |      |      |       |      |            |      |             |
| 祖方 | 1        | <b>左</b> 篡数 | 出度数   | ホアレムギース  | 68  | 8   | 小書   | 211  | 進万生   | 2.15 | <b>*</b> E | その他  | 1           |
|    | キッズ      | 26          | 18    | 3 1      | 1   | 1   | 1    | 1    | 1     | 1    | 1          | 1    |             |
|    | 승計       | 26          | 18    | 3 1      | 1   | 1   | 1    | 1    | 1     | 1    | 1          | 1    | 1           |
|    |          |             |       | -        |     |     |      |      |       |      |            |      | 1           |
| 國男 | 2.81     |             |       |          |     |     |      |      |       |      |            |      |             |
|    |          | 在縣数 💌       | 出席数 - | カナレルギー マ | 卵 👻 | 乳 - | 小麦 🔻 | そば - | 落花生 🔻 | えび - | かに 🔻       | その他・ | <b>信考</b> ▼ |
|    | 合計       | 26          | 18    | 3 1      | . 1 | 1   | 1    | 1    | 1     | 1    | 1          | 1    |             |
|    | キッズ      | IDテスト       | 出席    |          |     |     |      |      |       |      |            |      |             |
|    | キッズ      | 内竹 ドラゴン     | 出席    |          |     |     |      |      |       |      |            |      |             |
|    | キッズ      | 大同良太        | 出席    |          |     |     |      |      |       |      |            |      |             |
|    | キッズ      | おたより見れるかチスト | 出席    |          |     |     |      |      |       |      |            |      |             |
|    | キッズ      | 小羽 太郎       | 出席    |          |     |     |      |      |       |      |            |      |             |
|    | キッズ      | しまだいくお      | 出席    |          |     |     |      |      |       |      |            |      |             |
|    | キッズ      | 間野 マキ       | 出席    | 1        | . 1 | 1   | 1    | 1    | 1     | 1    | 1          | 1    | たまご         |
|    | キッズ      | 塚下 明利       | 出席    |          |     |     |      |      |       |      |            |      |             |
|    | キッズ      | 塚本 明利       | 出席    |          |     |     |      |      |       |      |            |      |             |
|    | キッズ      | 堤下 发則       | 欠席    |          |     |     |      |      |       |      |            |      |             |
|    | キッズ      | テスト         | 欠席    |          |     |     |      |      |       |      |            |      |             |
| 1  | キッズ      | 中原 もどる      | 出席    |          |     |     |      |      |       |      |            |      |             |
| 1  | キッズ      | 牟皮谷起用テスト3月  | 出席    |          |     |     |      |      |       |      |            |      |             |
|    | キッズ      | 後ほど削除       | 欠席    |          |     |     |      |      |       |      |            |      |             |

デスクトップに Excelファイルとして 出力されますので、 必要に応じて 印刷してください。